# Manual to generate Biometric ATTENDANCE REPORT at BWSSB under the New Biometric Web application

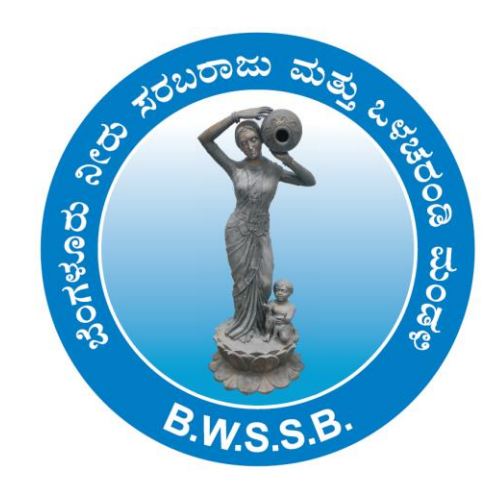

Office of the Executive Engineer (MIS) Bangalore Water Supply & Sewerage Board, 7<sup>th</sup> Floor , Cauvery Bhavan, Kempegowda Road, Bengaluru-560009

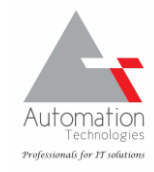

Make sure the computer in which you want to generate the attendance reports has active INTERNET connection

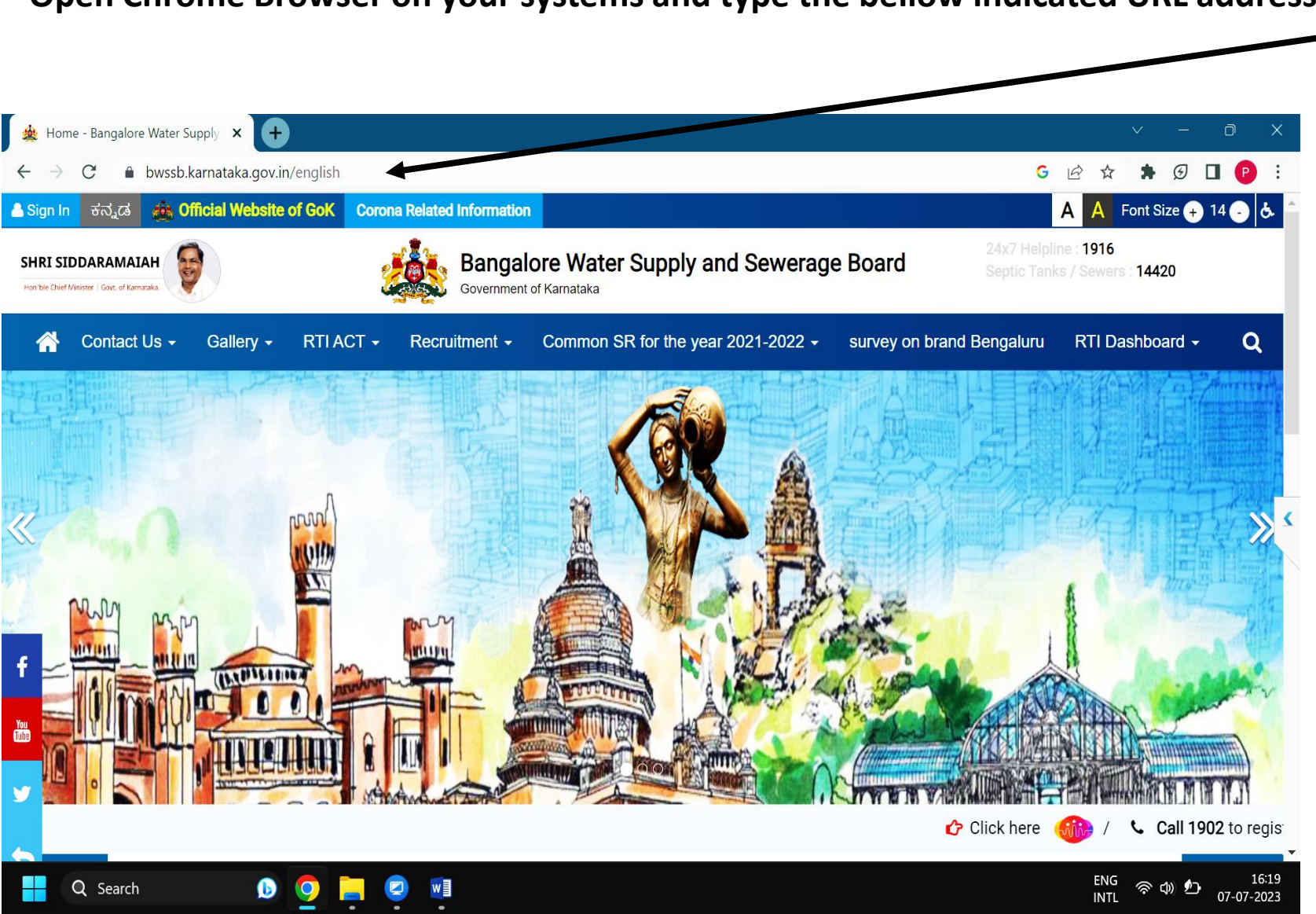

Open Chrome Browser on your systems and type the bellow indicated URL address (https://bwssb.Karnataka.gov.in)

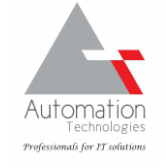

Scroll Down the page to locate STAFF LOGIN TAB and scroll under it to locate BIOMETRIC MONITORING SYSTEM and CLICK on it.

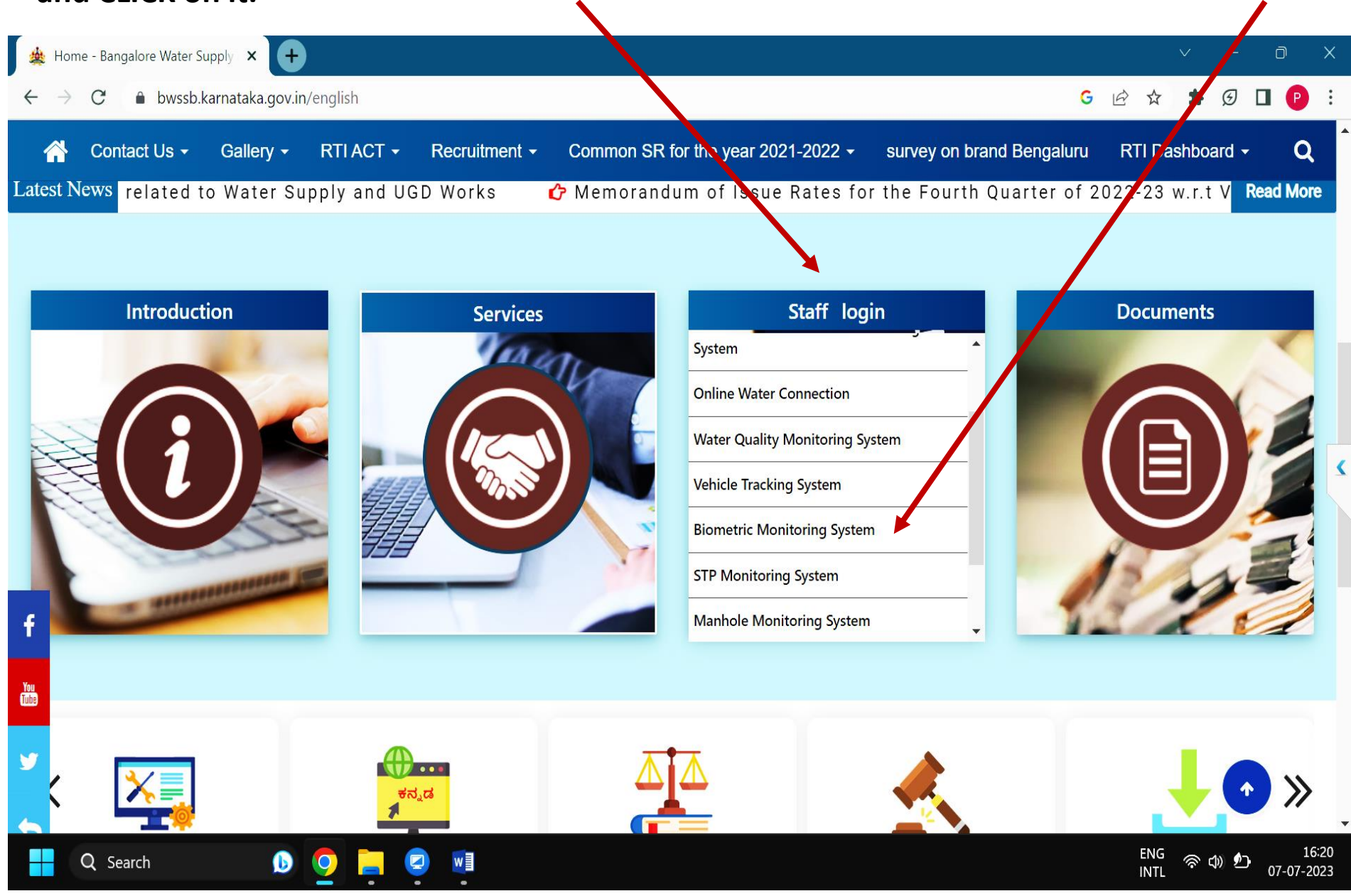

### The following Webpage should be seen to login to the biometric attendance application

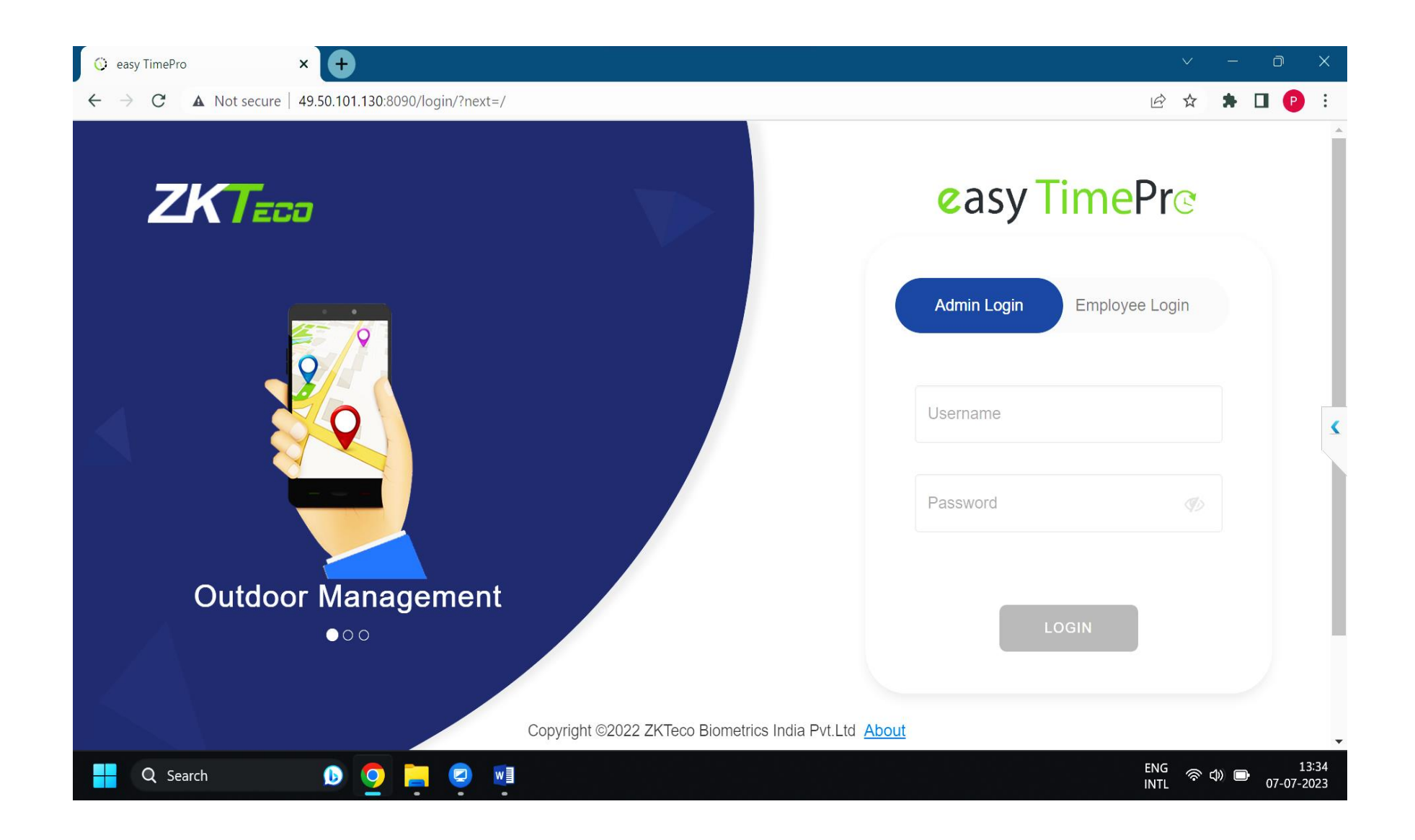

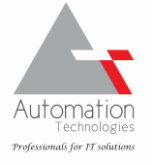

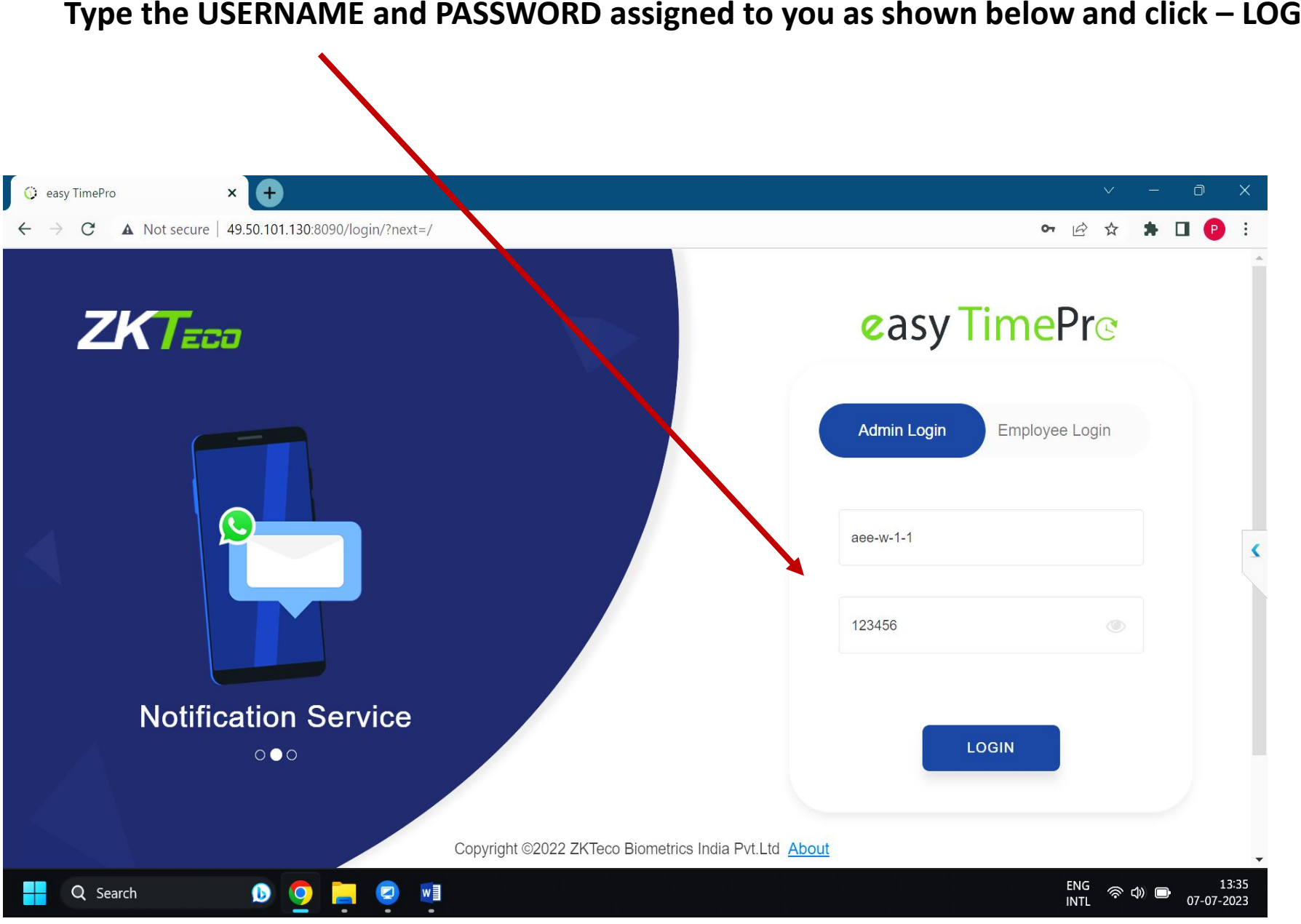

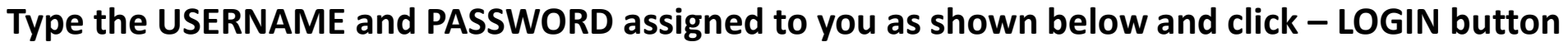

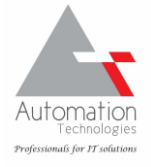

Upon successful LOGIN, the below page is seen, wherein you may see the Total Employees under the Dept., Total Devices, Present employees, Absent and Late employees.

ENG 🛜 🗇 🕞

13:36

| 📀 easy TimePro                                | × 🕂               |                              |                 |                                |           |                                |                         |                            | $\vee$ | — ć        | ) X   |
|-----------------------------------------------|-------------------|------------------------------|-----------------|--------------------------------|-----------|--------------------------------|-------------------------|----------------------------|--------|------------|-------|
| $\epsilon  ightarrow \mathbf{C}$ A Not secure | 49.50.101.130:809 | 90                           |                 |                                |           |                                |                         | Q                          | ₫ \$   | * 🗉        | ₽ :   |
|                                               | Personnel         | Device                       | Attendance      | System                         |           |                                |                         |                            |        | AEE-W-1-1/ | BWSSB |
|                                               |                   |                              |                 |                                |           |                                | Attendance<br>Dashboard | Pandemic<br>Dashboard      |        |            |       |
| 36<br>Total Emp                               | ↓<br>bloyees      | <mark>0</mark><br>New joinee | t (Last 7 Days) | <b>O</b><br>Resign             | ₹         | <mark>6</mark><br>Total Device | ⊻                       | 22<br>Verification         | ₹      |            |       |
| 21<br>Present                                 | ₹                 | <b>15</b><br>Absent          | ₹               | <mark>4</mark><br>Late Arrival | ₹         | <mark>0</mark><br>Early Leave  | ٹ                       | <mark>0</mark><br>On Leave | ₹      |            | ٢     |
| Conline<br>Offline<br>Of                      | Device Status     | C ₹                          | Attendance E    | xception                       | -O-Late - | O- Early-Leave                 | Absent                  | C<br>2023-07-01 2023-07-0  |        |            |       |

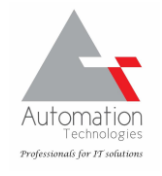

### Click on the ATTENDANCE menu as seen below

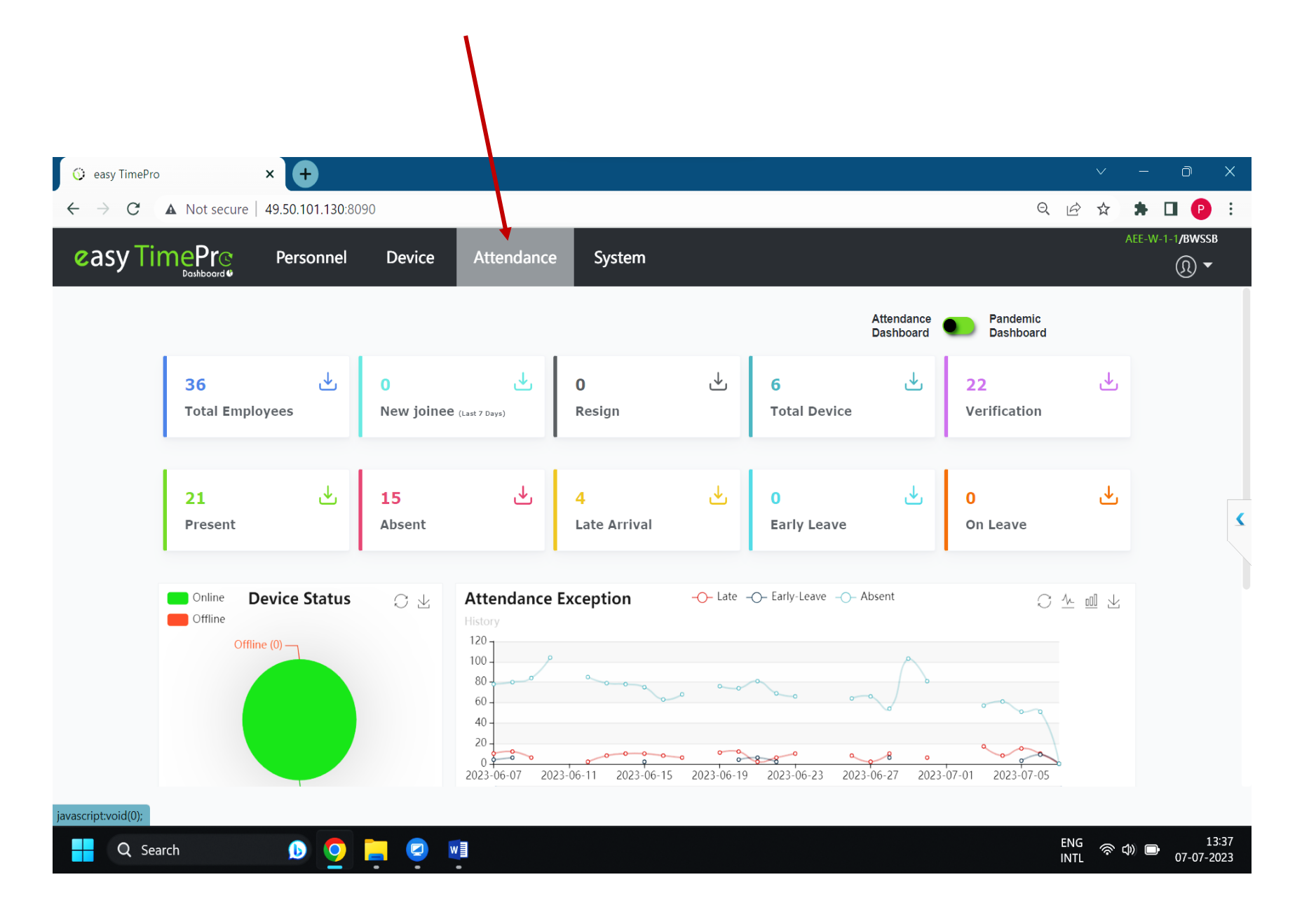

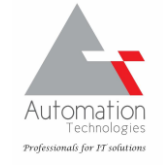

### Locate the CALCULATE menu below and click on it

- - - -

|                                                       |                    |                |            |                    |            |               |              | 0     |               |              |    |
|-------------------------------------------------------|--------------------|----------------|------------|--------------------|------------|---------------|--------------|-------|---------------|--------------|----|
| $\leftrightarrow$ $\rightarrow$ <b>G A</b> Not secure | 49.50.101.130:8090 |                |            |                    |            |               |              | Q     | e v           | • 🖬 🔮        | :  |
|                                                       | Personnel Devie    | ce Attenda     | nce S      | ystem              |            |               |              |       | AE            | W-1-1/BWSSB  |    |
| <b>&gt;</b> Q ⊡                                       | Schedule View      |                |            |                    |            |               |              |       |               |              |    |
| 🛞 Rule                                                | Department Area Po | Start Date 202 | 3-07-01    | End Date           | 2023-07-31 | Er            | nployee      | v     | Q             |              |    |
| 💾 Shift                                               | ✓                  |                |            |                    |            |               |              |       | 1 e           | •            | Ξ  |
| 🛱 Schadula                                            | ☐ AEE-W-1-1        | Employee ID 🍦  | First Name | Department         | Work Day   | Total Time(Ho | Break Time(H | Leave | Day Off(Days) | Week Off(Day | s) |
|                                                       |                    | 3179           | T T RAJA   | AEE-W-1-1          | 24         | 180           | 0            | 0     | 5             | 0            |    |
| Schedule View                                         |                    | 3463           | A R RENU   | AEE-W-1-1          | 24         | 180           | 0            | 0     | 5             | 0            |    |
|                                                       |                    | 3587           | NAGARAJU   | AEE-W-1-1          | 24         | 180           | 0            | 0     | 2             | 0            |    |
| Approvals                                             |                    | 3657           |            | AEE-W-1-1          | 24         | 180           | 0            | 0     | 2             | 0            |    |
| <b>A</b>                                              |                    | 2756           |            | AEE-W-1-1          | 24         | 180           | 0            | 0     |               | 0            |    |
| ⊦j Holiday                                            |                    | 3783           |            | ΔΕΕ-W-1-1          | 24         | 180           | 0            | 0     | 5             | 0            |    |
| 🗞 OutDoor Managamat 🚽                                 |                    | 3927           | PRAKASH    | AEE-W-1-1          | 24         | 180           | 0            | 0     | 5             | 0            |    |
|                                                       |                    | 4018           | P RAMESH   | AEE-W-1-1          | 24         | 180           | 0            | 0     | 1             | 0            |    |
|                                                       |                    | 4117           | O CHAND    | AEE-W-1-1          | 24         | 180           | 0            | 0     | 2             | 0            |    |
| j Leuve managemen                                     |                    | 4146           | POTHAKKA   | AEE-W-1-1          | 24         | 180           | 0            | 0     | 0             | 0            |    |
| Reports                                               |                    | 4269           | G GOPAL    | AEE-W-1-1          | 24         | 180           | 0            | 0     | 0             | 0            |    |
|                                                       |                    | 4323           | H R VENK   | AEE-W-1-1          | 24         | 180           | 0            | 0     | 5             | 0            |    |
| Calculate                                             |                    | 4450           | DINESH N   | AEE-W-1-1          | 24         | 180           | 0            | 0     | 5             | 0            |    |
| Calculate                                             |                    | 4581           | S HEMAL    | AEE-W-1-1          | 24         | 180           | 0            | 0     | 0             | 0            |    |
| Reports                                               |                    | 4663           | SRINIVAS   | AEE-W-1-1          | 24         | 180           | 0            | 0     | 4             | 0            |    |
| Configurations                                        |                    | <i>A</i> 671   | C MAHAD    | AEE \\/ 1 1        | 21         | 120           | 0            | 0     | ς             | 0            |    |
|                                                       |                    | C 50 ~         | < 1        | > Total 36 Records | 1 Page     | Confirm       |              |       |               |              |    |
| ascript:void(0);                                      |                    |                |            |                    |            |               |              |       |               |              |    |

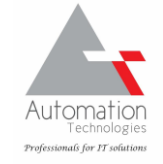

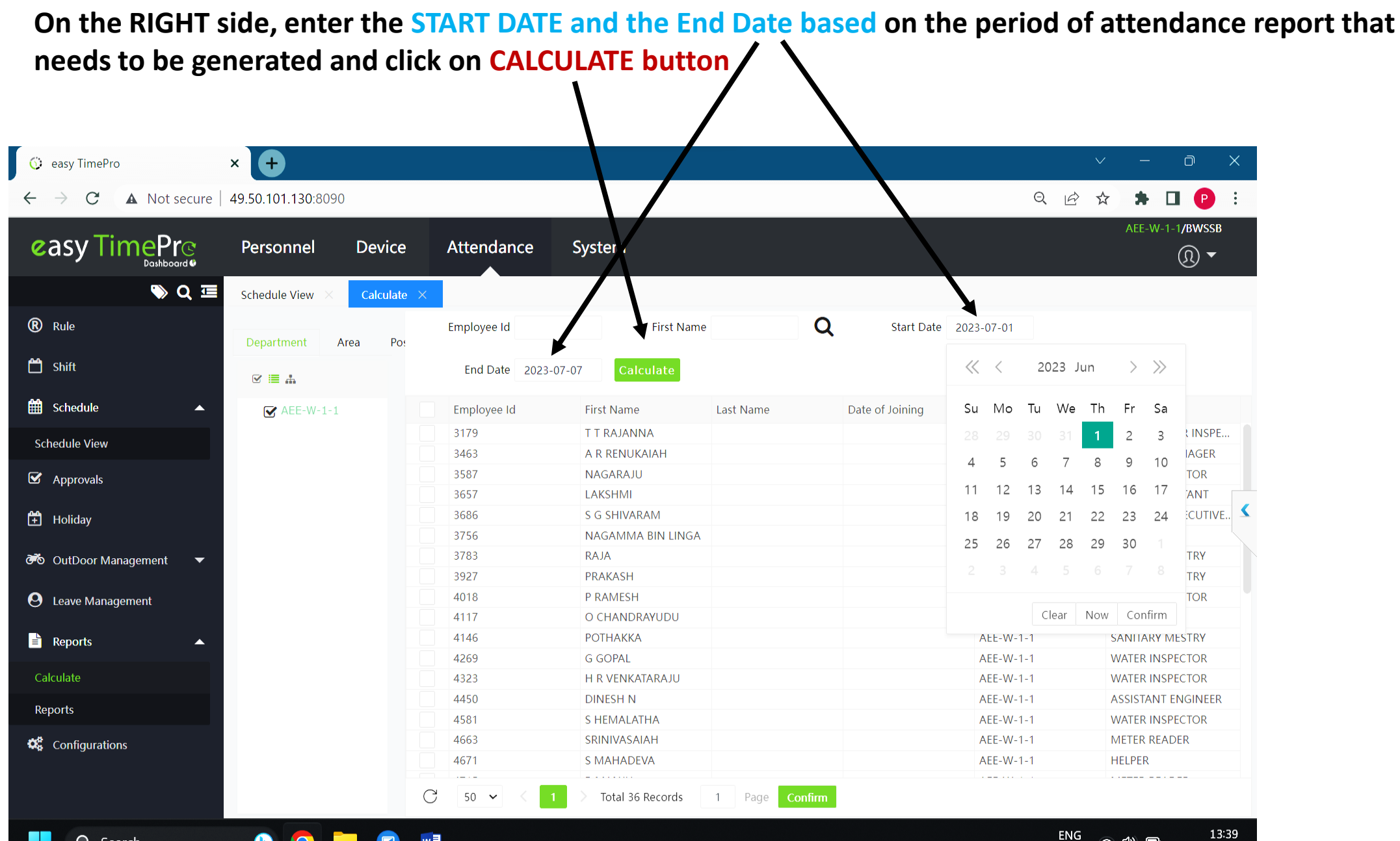

W

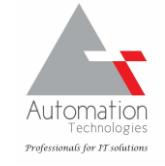

INTL

## On click on CALCULATE button, application starts the process and wait till it reaches 100%

| Attendance<br>Employee Id<br>End Date 2023 | System<br>First Nar                    | ne                                                             |                                                                                                    | A K                                                                                                    | AEE-W-1-1/BWSSB                                                                                                    |
|--------------------------------------------|----------------------------------------|----------------------------------------------------------------|----------------------------------------------------------------------------------------------------|----------------------------------------------------------------------------------------------------|----------------------------------------------------------------------------------------------------|
| Attendance<br>Employee Id<br>End Date 2023 | System<br>First Nar                    | ne                                                             |                                                                                                    |                                                                                                    | AEE-W-1-1 <b>/BWSSB</b>                                                                                                    |
| Employee Id<br>End Date 2023               | First Nat                              | ne                                                             |                                                                                                    |                                                                                                    |                                                                                                    |
| Employee Id                                | First Na                               | ne 🛛                                                           |                                                                                                    |                                                                                                    |                                                                                                    |
| End Date 2023                              | Calculate                              |                                                                | Start Date                                                                                                    | 2023-06-01                                                                                                    |                                                                                                    |
| Employee Id                                | Calculate                              |                                                                |                                                                                                    |                                                                                                    |                                                                                                    |
| Linployee iu                               | First Name                             | Last Name                                                      | Date of Joining                                                                                                    | Department                                                                                                    | Position                                                                                                    |
| 3179                                       | T T RAJANNA                            |                                                                |                                                                                                    | AEE-W-1-1                                                                                                    | SENIOR WATER INSPE                                                                                                    |
| Progress                                   |                                        | ×                                                              |                                                                                                    | AEE-W-1-1                                                                                                    | REVENUE MANAGER                                                                                                    |
| 5                                          |                                        |                                                                |                                                                                                    | AEE-W-1-1                                                                                                    | WATER INSPECTOR                                                                                                    |
|                                            |                                        |                                                                |                                                                                                    | AEE-W-1-1                                                                                                    | JUNIOR ASSISTANT                                                                                                    |
|                                            |                                        |                                                                |                                                                                                    | AEE-W-1-1                                                                                                    | ASSISTANT EXECUTIVE                                                                                                    |
|                                            | 41%                                    | s                                                              |                                                                                                    | AEE-W-1-1                                                                                                    | DAFEDAR                                                                                                    |
|                                            | ,, carcalatingrojoo, E                 | 5                                                              |                                                                                                    | AEE-W-1-1                                                                                                    | SANITARY MESTRY                                                                                                    |
|                                            |                                        |                                                                |                                                                                                    | AEE-W-1-1                                                                                                    | SANITARY MESTRY                                                                                                    |
| 1010                                       | 1 IO IN LOT                            |                                                                |                                                                                                    | AEE-W-1-1                                                                                                    | WATER INSPECTOR                                                                                                    |
| 4117                                       | O CHANDRAYUDU                          |                                                                |                                                                                                    | AEE-W-1-1                                                                                                    | FITTER                                                                                                    |
| 4146                                       | ΡΟΤΗΑΚΚΑ                               |                                                                |                                                                                                    | AEE-W-1-1                                                                                                    | SANITARY MESTRY                                                                                                    |
| 4269                                       | G GOPAL                                |                                                                |                                                                                                    | AEE-W-1-1                                                                                                    | WATER INSPECTOR                                                                                                    |
| 4323                                       | H R VENKATARAJU                        |                                                                |                                                                                                    | AEE-W-1-1                                                                                                    | WATER INSPECTOR                                                                                                    |
| 4450                                       | DINESH N                               |                                                                |                                                                                                    | AEE-W-1-1                                                                                                    | ASSISTANT ENGINEER                                                                                                    |
| 4581                                       | S HEMALATHA                            |                                                                |                                                                                                    | AEE-W-1-1                                                                                                    | WATER INSPECTOR                                                                                                    |
| 4663                                       | SRINIVASAIAH                           |                                                                |                                                                                                    | AEE-W-1-1                                                                                                    | METER READER                                                                                                    |
| 4671                                       | S MAHADEVA                             |                                                                |                                                                                                    | AEE-W-1-1                                                                                                    | HELPER                                                                                                    |
|                                            | 4450<br>4581<br>4663<br>4671<br>50 V < | 4450DINESH N4581S HEMALATHA4663SRINIVASAIAH4671S MAHADEVA50< 1 | 4450     DINESH N       4581     S HEMALATHA       4663     SRINIVASAIAH       4671     S MAHADEVA       50     < 1 | 4450     DINESH N       4581     S HEMALATHA       4663     SRINIVASAIAH       4671     S MAHADEVA       50     I       50     I   Total 36 Records       1     Page   Confirm | 4450     DINESH N     AEE-W-1-1       4581     S HEMALATHA     AEE-W-1-1       4663     SRINIVASAIAH     AEE-W-1-1       4671     S MAHADEVA     AEE-W-1-1       50 v     1     > Total 36 Records     1 |

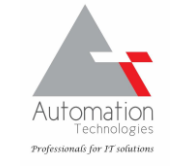

## Locate the REPORTS menu on the Left side and click on it

| _ /                                                                  |                                         |                             |              |                   |          |              |                 |
|----------------------------------------------------------------------|-----------------------------------------|-----------------------------|--------------|-------------------|----------|--------------|-----------------|
| 😳 easy TimePro 🛛 🗙                                                   | +                                       |                             |              |                   |          | $\checkmark$ | - 0 X           |
| $\leftarrow$ $\rightarrow$ <b>C</b> $\blacktriangle$ Not secure   49 | 9.50.101.130:8090                       |                             |              |                   |          | Q 🖻 🕁        | 🗯 🖬 🕑 🗄         |
| easy TimePro                                                         | Personnel Device                        | Attendance Syster           | n            |                   |          |              | AEE-W-1-1/BWSSB |
| 🔊 🗘 🖻                                                                | Schedule View $	imes$ Calculate $	imes$ | Reports ×                   |              |                   |          |              |                 |
| 🛞 Rule                                                               | Transaction Reports                     |                             |              |                   |          |              |                 |
| 💾 Shift                                                              |                                         |                             |              |                   |          |              |                 |
| 🛗 Schedule 🔺                                                         | €⇒                                      |                             | -UC+         | ÐƏ                |          |              |                 |
| Schedule View                                                        | Transaction Mobil                       | e Transaction Total Punches | First & Last | First In Last Out |          |              |                 |
|                                                                      | Scheduling Reports                      | _                           | _            |                   |          |              |                 |
| Approvals                                                            | Scheduling Reports                      |                             | _            |                   | _        |              | 5               |
| 🕂 Holiday                                                            | 600<br>1000                             |                             | Ð            | <u></u>           | Ô        | Å            |                 |
| 🕉 OutDoor Mar igement 🔻                                              | Scheduled Log Tota                      | I Time Card Late            | Early Leave  | Birthday          | Overtime | Absent       |                 |
| <b>O</b> Leave Mana jement                                           |                                         |                             |              |                   |          |              |                 |
| Reports                                                              | <u>-</u> @1                             | <b>9</b>                    |              |                   |          |              |                 |
|                                                                      | Multiple Transaction B                  | reak Time Half Day          |              |                   |          |              |                 |
| Reports                                                              |                                         |                             |              |                   |          |              |                 |
|                                                                      | Daily Reports                           |                             |              |                   |          |              |                 |
| Configurations                                                       |                                         |                             |              |                   |          |              |                 |
| javascript:void(0);                                                  |                                         |                             |              |                   |          |              |                 |
| Q Search                                                             | 🕒 👱 📮 🧟 I                               | •                           |              |                   |          | ENG<br>INTL  |                 |

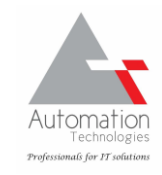

### On the RIGHT side scroll down to MONTHLY REPORTS section and click on ATTENDANCE SUMMARY

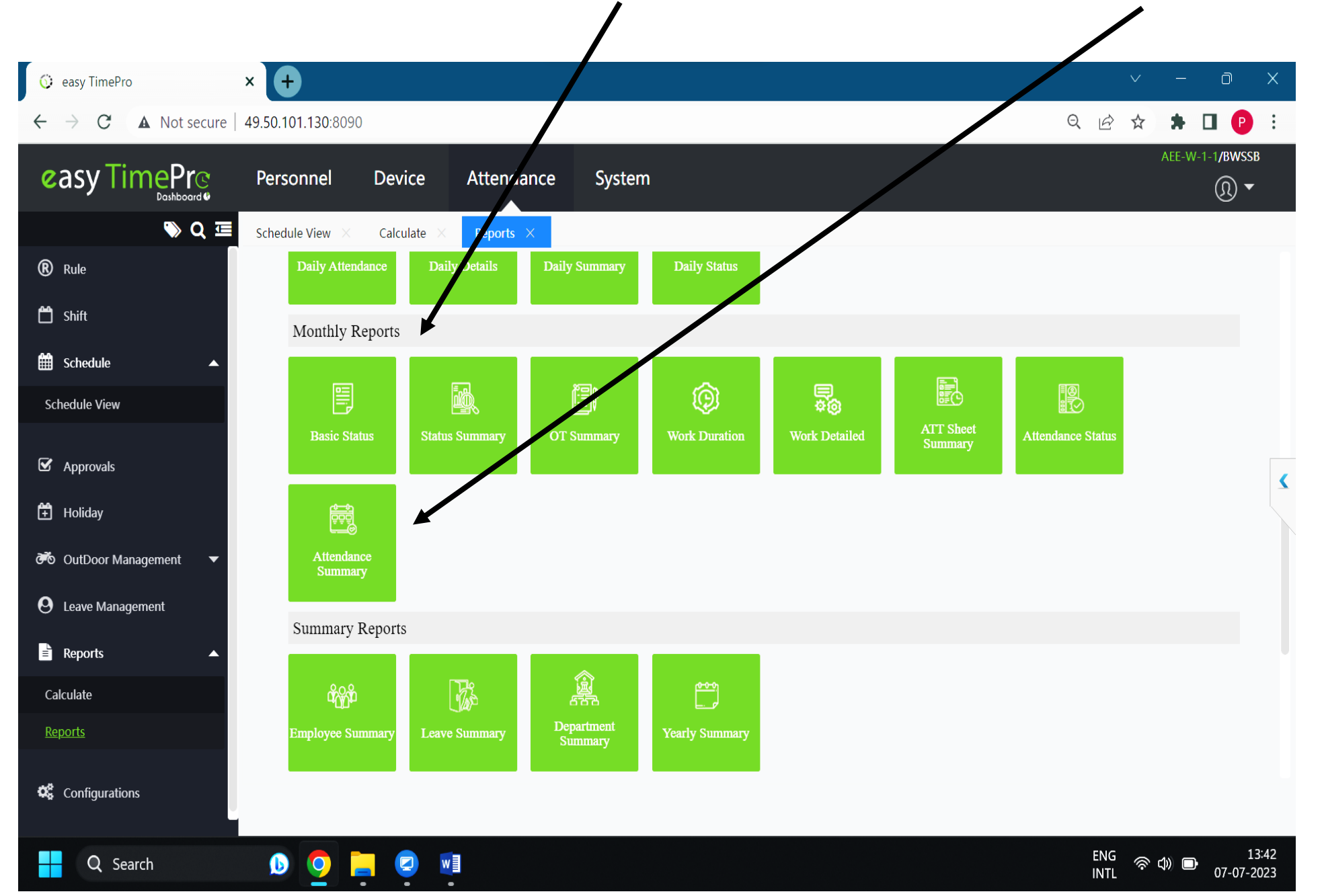

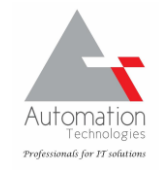

On the Left side locate the name of your Division / Sub division / office and TICK the CHECK BOX, then once the list of users are seen on the RIGHT SIDE as below, click on the COFIRM button below ~ 🔅 easy TimePro х A Not secure 49.50.101.130 Q 12 \$ 🗯 🔲 🕒 C 1/BWSSB A E-W-1 easy TimePro Devica Attendance System Personnel Select Employee  $\times$ R Rule Employee Position Department Area Q Selected 36 💾 Shift Employe... First Name Last Name Fint Name 🍦 Last Name 🇅  $\checkmark$ Department Employe.. Department 🗹 📃 🊠 Department Filter Le 🛗 Schedu  $\checkmark$ 3179 T T RAJANNA LEE-W-1-1  $\checkmark$ 3179 T T RAJANNA AEE-W-1-1 AEE-W-1-1  $\checkmark$  $\checkmark$ 3463 A R RENUKAIAH AEE-W-1-1 3463 A R RENUKAIAH AEE-W-1-1 NAGARAJU AEE-W-NAGARA) AEE-W-1-1 3587 3587 3657 LAKSHMI AEE-W-1-1 3657 LAKSHMI AEE-W-1-1 🗹 Appr 3686 S G SHIVARAM AEE-W-1-1 3686 S G SHIVARA AEE-W-1-1 3756 NAGAMMA BI.. AEE-W-1-1  $\checkmark$ NAGAMMA BI AEE-W-1-1  $\checkmark$ 37:  $\checkmark$ 3783 AEE-W-1-1  $\checkmark$ 3783 AEE-W-1-1 🗄 Holid RAJA RAJA  $\checkmark$ 3927 PRAKASH AEE-W-1-1 3927 PRAKASH AEE-W-1-1 4018 P RAMESH AEE-W-1-1 4018 P RAMESH AEE-W-1-1 outD 🐔  $\checkmark$ 4117 O CHANDRAY ... AEE-W-1-1  $\checkmark$ 4117 O CHANDRAY .. AEE-W-1-1 **O** Leave 4146 ΡΟΤΗΑΚΚΑ AEE-W-1-1  $\checkmark$ 4146 ΡΟΤΗΑΚΚΑ AEE-W-1-1 1000 0.0004 A --- 147 A - A 4269 G GOPAL AEE-W-1-1 Report  $\checkmark$ 4323 H R VENKATA... AEE-W-1-1 50 V Total 36 Records Page Reports Cancel Configurations С 50 🗸 Total 36 Records 1 Page Confirm 13:44 ENG Q Search w Ь 07-07-2023 INTL

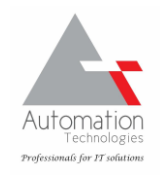

# Upon generation of the report summary as seen below, click on EXPORT button to generate and save the report in PDF / EXCEL format

| asy TimePro         | Personnel              | Dev              | ice           | Atte  | enda   | nce           | Syst          | em            |               |               |               |      |               |               |               |               |                | AE            | E-W-1- | 1/BV<br>(री |
|---------------------|------------------------|------------------|---------------|-------|--------|---------------|---------------|---------------|---------------|---------------|---------------|------|---------------|---------------|---------------|---------------|----------------|---------------|--------|-------------|
| Sumound ■           | Schedule View $~	imes$ | Calcu            | ılate ×       | Rep   | orts > | < At          | ttendance     | Summary       | ×             |               |               |      |               |               |               |               | $\overline{\}$ |               |        |             |
| tule                | Start Date 202         | 3-06 <b>-</b> 01 |               |       | End D  | oate 20       | 23-06-30      |               | E             | mployee       | T T RAJA      | NNA, | A R RE 👻      | ٩             |               |               |                | $\checkmark$  |        |             |
| vift                | стр соце               |                  | IN            | ame   |        |               | FIE           | Sent          | AD            | ent           | טוו           |      | vi            | ~             | 1             | IL            | Fai            | Export        |        | paiu_       |
| chedule 🔺           | 3657                   |                  | LAł           | KSHMI |        |               | 3             | 6             | 1             | 2             | 0             |      |               | 0             |               | 0             |                | 0             |        | 0           |
| dule View           |                        | Th               | Fr            | Sa    | Su     | Mo            | Tu            | We            | Th            | Fr            | Sa            | Su   | Mo            | Tu            | We            | Th            | Fr             | Sa            | Su     | N           |
|                     |                        | 1                | 2             | 3     | 4      | 5             | 6             | 7             | 8             | 9             | 10            | 11   | 12            | 13            | 14            | 15            | 16             | 17            | 18     | 1           |
| provals             | Clock In               | 10:33            | 09:56         |       |        | 10:03         | 10:10         | 10:13         | 10:17         | 10:12         |               |      | 10:17         | 10:17         | 10:18         | 10:29         | 10:15          | 10:16         |        | 10          |
| liday               | Clock Out              | 17:30            | 17:30         |       |        | 17:30         | 17:31         | 17:29         | 17:28         | 17:32         |               |      | 17:39         | 17:33         | 17:31         | 17:33         | 17:31          | 17:32         |        | 17          |
|                     | Working Hrs            | 13:54            | 15:00         |       |        | 14:54         | 14:40         | 14:32         | 14:22         | 14:36         |               |      | 14:26         | 14:26         | 14:24         | 14:02         | 14:30          | 14:28         |        | 14          |
| ILDoor Management • | OT Hrs                 |                  |               |       |        |               |               |               |               |               |               |      |               |               |               |               |                |               |        |             |
| ave Management      | Late Hrs               | 01:06            |               |       |        | 00:06         | 00:20         | 00:26         | 00:34         | 00:24         |               |      | 00:34         | 00:34         | 00:36         | 00:58         | 00:30          | 00:32         |        | 00          |
| ports 🔺             | Early Leave Hrs        |                  |               |       |        |               |               | 00:02         | 00:04         |               |               |      |               |               |               |               |                |               |        |             |
| ate                 | Time Table             | BWSSB<br>TIME    | BWSSB<br>TIME |       |        | BWSSB<br>TIME | BWSSB<br>TIME | BWSSB<br>TIME | BWSSB<br>TIME | BWSSB<br>TIME | BWSSB<br>TIME |      | BWSSB<br>TIME | BWSSB<br>TIME | BWSSB<br>TIME | BWSSB<br>TIME | BWSSB<br>TIME  | BWSSB<br>TIME |        | BW<br>TI    |
| rts                 | Status                 | LT               | Р             | HD    | HD     | LT            | LT            | LT            | LT            | LT            | A             | HD   | LT            | LT            | LT            | LT            | LT             | LT            | HD     | L           |

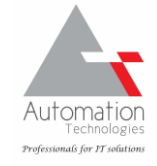

### If you choose to save the REPORT in PDF format, save it in any FOLDER of your computer system as shown below

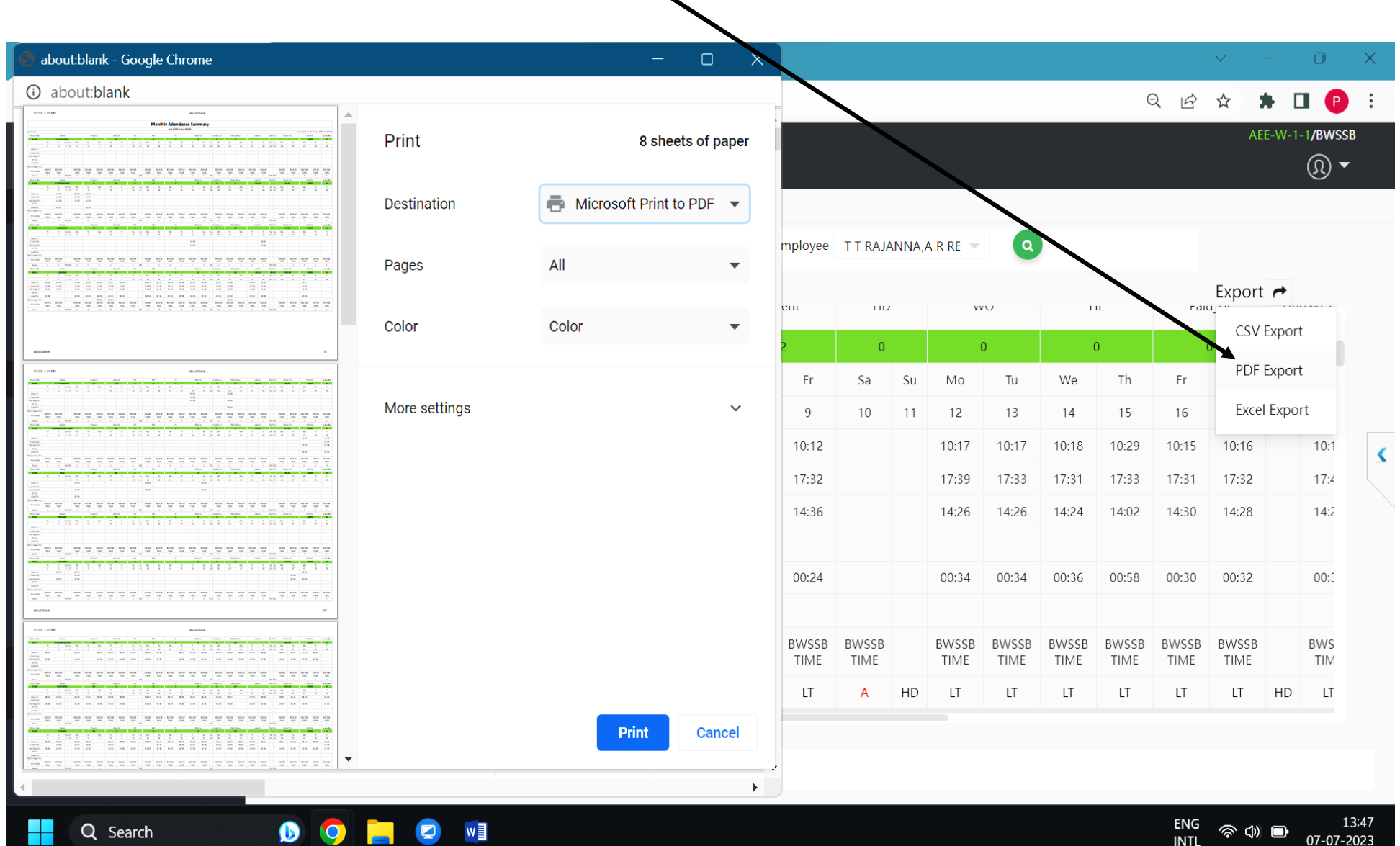

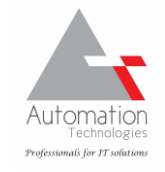

# Save in any desired folder of your computer system as PDF or Excel file and open it later to view it.

| BWSSB REPORTS ×                                                                                       | +                                       |                                                                 |                           | - 0 X |
|----------------------------------------------------------------------------------------------------|-----------------------------------------|-----------------------------------------------------------------|---------------------------|-------|
|                                                                                                    | ▲ ▲ ▲ ▲ ▲ ▲ ▲ ▲ ▲ ▲ ▲ ▲ ▲ ▲ ▲ ▲ ▲ ▲ ▲   | ≣ View ∽                                                        |                           |       |
| $\leftrightarrow$ $\rightarrow$ $\checkmark$ $\uparrow$ $\square$ $\rightarrow$ This PC $\rightarrow$ | New Volume (D:) > ATMLR > BWSSB > BWSSB | 3 REPORTS                                                       | ∽ C Search BWSSB REPORTS  | م     |
|                                                                                                    | Name                                    | Date modified         Tyl           07-07-2023 13:48         Ac | Select a file to preview. |       |
| <ul> <li>This PC</li> <li>Windows (C:)</li> <li>Per New Volume (D:)</li> <li>Litem</li> </ul>         |                                         |                                                                 |                           |       |
| Q Search                                                                                              | 🕩 🔿 📃 🛛 🖬                               |                                                                 | ENG 중 대<br>INTL           | )     |

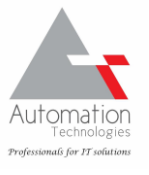

# **Procedure for changing the Login password – ONE TIME**

Login to the biometric webpage as shown earlier using your current Username and Password

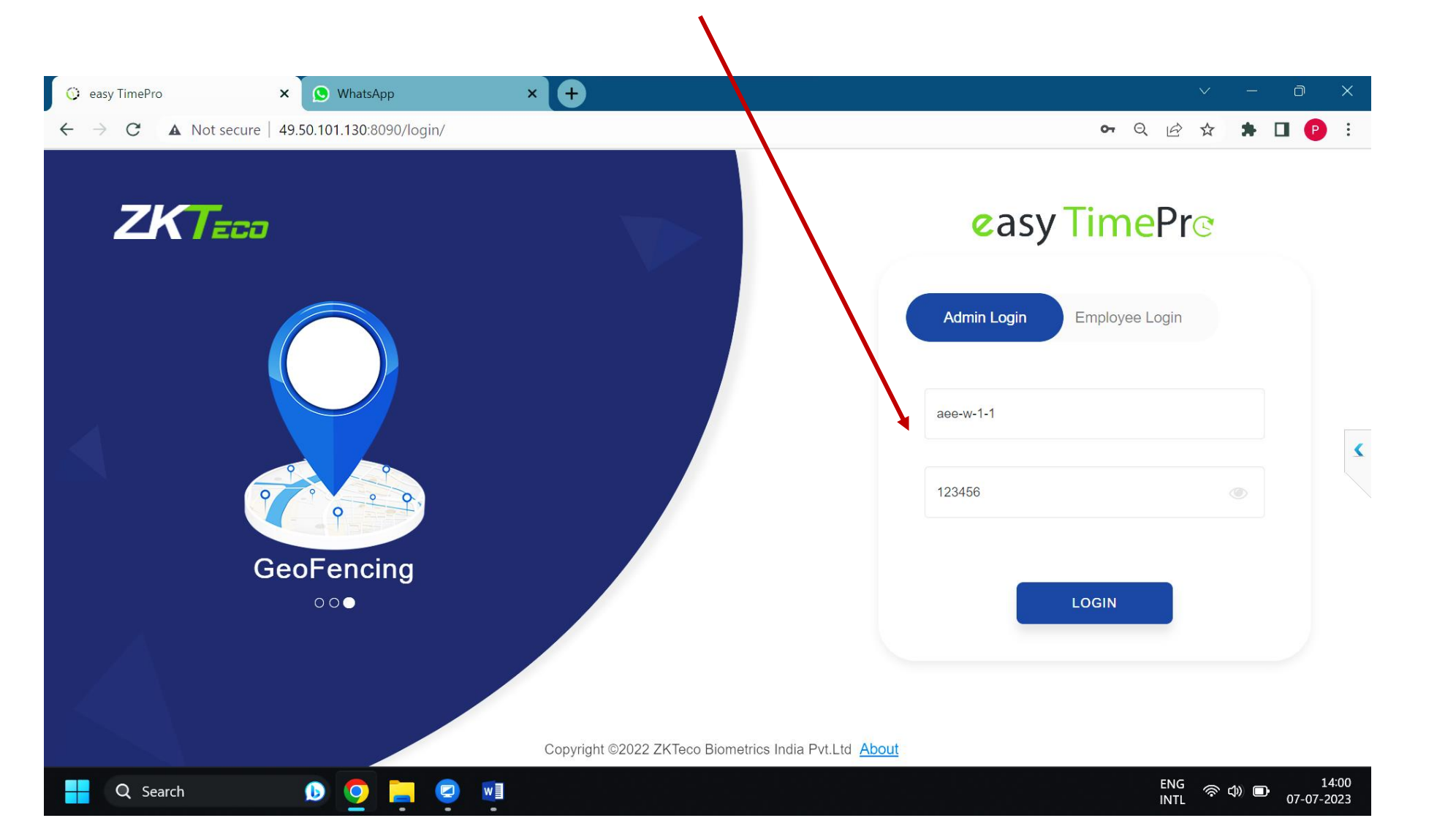

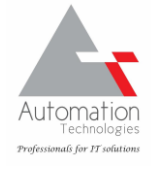

### Upon Login, on Left side click on the User Icon and then on the Password Menu option

|                                     | ×                     |                    |                |                   |           |                 |            | v – O                     |
|-------------------------------------|-----------------------|--------------------|----------------|-------------------|-----------|-----------------|------------|---------------------------|
| $\rightarrow$ <b>C A</b> Not secure | 49.50.101.130:8090/#  |                    |                |                   |           |                 | 2 6        | ☆ 🗯 🖬 🧗                   |
|                                     | Personnel             | Device             | Attendance     | System            |           |                 |            | AEE-W-1-1/BWS             |
| >> Q ⊡                              | Schedule View $	imes$ | Calculate $\times$ |                |                   |           |                 |            | <ul> <li>About</li> </ul> |
| Rule                                | Demontrant            |                    | Employee Id    | First Name        | Q         | Start Date      | 2023-06-01 | ? Help                    |
| Shift                               | Department Area       | $\checkmark$       | End Date 2023- | 06-30 Calculate   |           |                 |            | 🌣 Compa                   |
| Schedule                            | ✓ AEE-W-1-1           |                    | Employee Id    | First Name        | Last Name | Date of Joining | Department | Positi                    |
| dula Viow                           |                       |                    | 3179           | T T RAJANNA       |           |                 | AEE-W-1-1  | SENIC Passwo              |
|                                     |                       |                    | 3463           | A R RENUKAIAH     |           |                 | AEE-W-1-1  | REVEI                     |
| pprovals                            |                       |                    | 3587           | NAGARAJU          |           |                 | AEE-W-1-1  | WATE Degout               |
|                                     |                       |                    | 3657           | LAKSHMI           |           |                 | AEE-W-1-1  | JUNIOR ASSISTANT          |
| Ioliday                             |                       |                    | 3686           | S G SHIVARAM      |           |                 | AEE-W-1-1  | ASSISTANT EXECU           |
|                                     |                       |                    | 3756           | NAGAMMA BIN LINGA |           |                 | AEE-W-1-1  | DAFEDAR                   |
| outDoor Management 🛛 🔻              |                       |                    | 3783           | RAJA              |           |                 | AEE-W-1-1  | SANITARY MESTRY           |
|                                     |                       |                    | 3927           | PRAKASH           |           |                 | AEE-W-1-1  | SANITARY MESTRY           |
| eave Management                     |                       |                    | 4018           | P RAMESH          |           |                 | AEE-W-1-1  | WATER INSPECTOR           |
|                                     |                       |                    | 4117           | O CHANDRAYUDU     |           |                 | AEE-W-1-1  | FITTER                    |
| eports 🔺                            |                       |                    | 4146           | ΡΟΤΗΑΚΚΑ          |           |                 | AEE-W-1-1  | SANITARY MESTRY           |
|                                     |                       |                    | 4269           | G GOPAL           |           |                 | AEE-W-1-1  | WATER INSPECTOR           |
|                                     |                       |                    | 4323           | H R VENKATARAJU   |           |                 | AEE-W-1-1  | WATER INSPECTOR           |
| ılate                               |                       |                    | 4450           | DINESH N          |           |                 | AEE-W-1-1  | ASSISTANT ENGIN           |
| ilate                               |                       |                    | 4581           | S HEMALATHA       |           |                 | AEE-W-1-1  | WATER INSPECTOR           |
| ulate<br>orts                       |                       |                    |                |                   |           |                 |            |                           |
| ulate<br>orts<br>Configurations     |                       |                    | 4663           | SRINIVASAIAH      |           |                 | AEE-W-1-1  | METER READER              |

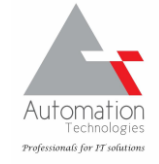

On the PASSWORD entry page, enter the OLD password, NEW password, CONFIRM new password and then click CONFIRM to save the new PASSWORD

| 📀 easy TimePro                    |                                      | × S WhatsAp      | р               | × +                                                                                                    |                                                       |                                        |                                       |                         |                       | $\checkmark$                                 | —           | o X                 |
|-----------------------------------|--------------------------------------|------------------|-----------------|----------------------------------------------------------------------------------------------------|-------------------------------------------------------|----------------------------------------|---------------------------------------|-------------------------|-----------------------|----------------------------------------------|-------------|---------------------|
| $\leftrightarrow$ $\Rightarrow$ C | ▲ Not secure                         | 49.50.101.130:80 | 90              |                                                                                                    |                                                       |                                        |                                       |                         | <b>0-</b> Q           | ₽ \$                                         | * 0         | I 🕑 🗄               |
| easy Tin                          |                                      | Personnel        | Device          | Attendance                                                                                                    | System                                                |                                        |                                       |                         |                       |                                              |             | /BWSSB<br>( )       |
|                                   |                                      |                  |                 |                                                                                                    |                                                       |                                        | At<br>Da                              | ttendance<br>ashboard   | Pandemic<br>Dashboard |                                              |             |                     |
|                                   | 36<br>Total Emplo                    | ⊎                | 0<br>New joinee | (Last 7 Days)<br>Password                                                                                                    | 0<br>Resign                                           | لئي <mark>6</mark><br>Tota<br>×        | al Device                             | ⇒                       | 22<br>Verification    | ₹                                            |             |                     |
|                                   | 21<br>Present                        | ځ                | 15<br>Absent    | Old<br>New<br>Confirm                                                                                                    | Password* ·····<br>Password* ·····<br>Password* ····· |                                        | Leave                                 | ৶                       | 0<br>On Leave         | ₹                                            |             | ¢                   |
|                                   | Online D<br>Offline<br>Offline (1) — | evice Status     | 0 7             | Atte<br>Histor                                                                                                    |                                                       | onfirm Cancel                          | eave – – Abs                          | ent                     | C                     | <u>/                                    </u> | 2           |                     |
|                                   |                                      |                  |                 | 80<br>60<br>40<br>20<br>0<br>2023<br>0<br>2023<br>0<br>202<br>0<br>2023<br>0<br>2023<br>0<br>202<br>0<br>202<br>0<br>202<br>0<br>202<br>0<br>202<br>0<br>202<br>0<br>202<br>0<br>202<br>0<br>202<br>0<br>202<br>0<br>202<br>0<br>202<br>0<br>202<br>0<br>202<br>0<br>202<br>0<br>202<br>0<br>202<br>0<br>202<br>0<br>202<br>0<br>202<br>0<br>202<br>0<br>202<br>0<br>202<br>0<br>0<br>0<br>0<br>0<br>0<br>0<br>0<br>0<br>0<br>0<br>0<br>0 | 06-11 2023-06-15                                      | 2023-06-19<br>2023-06-19<br>2023-06-19 | • • • • • • • • • • • • • • • • • • • | <b>8 0</b><br>6-27 2023 | -07-01 2023-07-05     | 5                                            |             |                     |
| Q Sear                            | ch                                   |                  | nline (5)       | V                                                                                                    | 00 11 2023-00-13                                      | 2023-00-13 2023                        | 2023 2023-01                          |                         | 2023-01-03            | ENG R                                        | ф) <b>П</b> | 14:02<br>07-07-2023 |

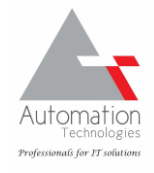

Note:

ON CHANGING THE PASSWORD, MAKE THE NOTE OF THE NEW PASSWORD IMMDIATELY.

If the new password is FORGOTTEN there is no way to recover the same. Therefore please observe enough care to note down and remember your passwords.

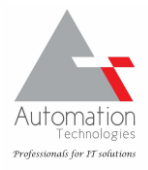

## Contact details of the vendor for maintenance of Biometric Attendance system

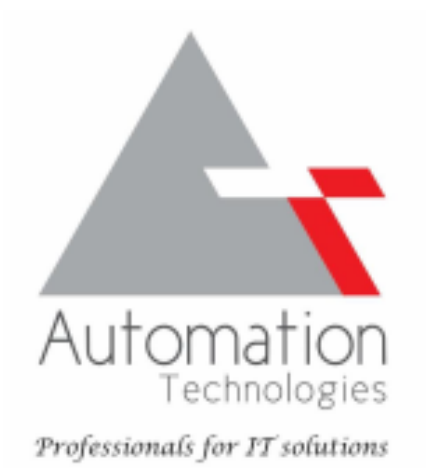

### **Contact matrix:**

Primary Engineer: Mr. Shridhar Rao – 9740661088.

Escalation: Mr. Prasanna Kumara – 9611132781 | email: prasanna@automationtech.in

Complaint Desk: Ph: 0824-2416761 | email: support@automationtech.in

Address: # 2, Santhrupthi, II Cross, Mangalanagar, Mangaladevi, Mangalore 575001.